# AED Web マネジャーのアカウント登録

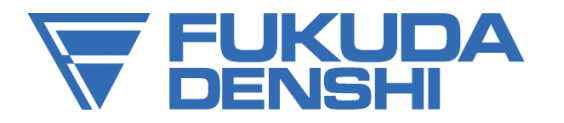

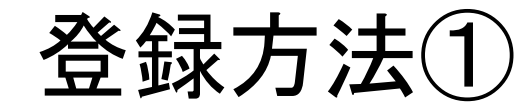

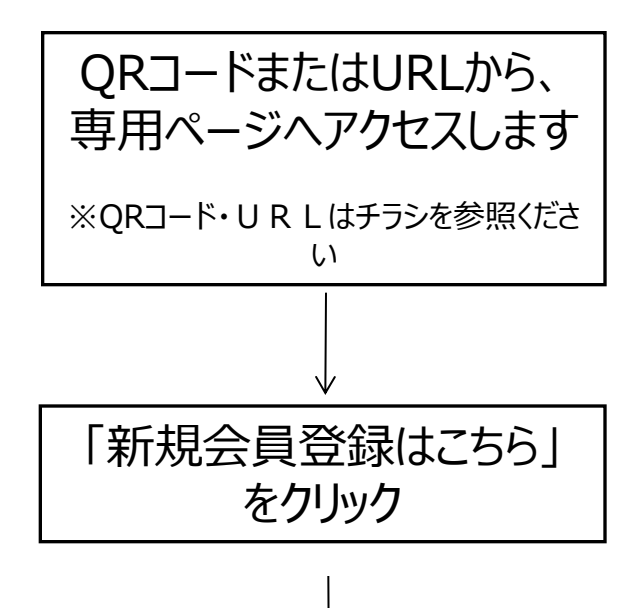

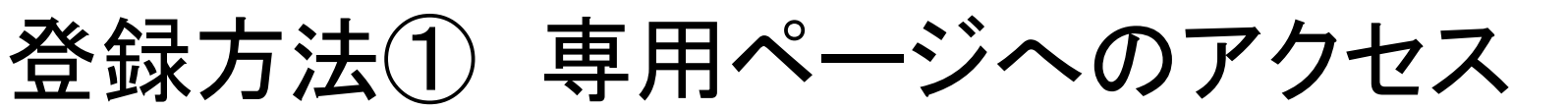

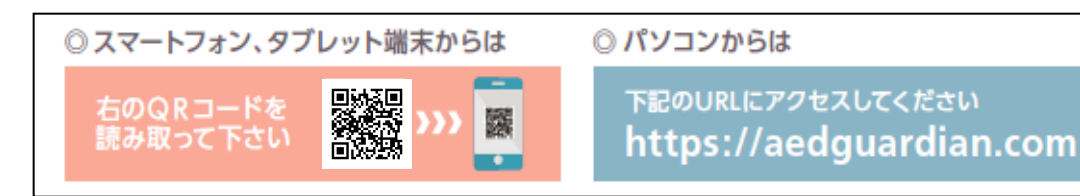

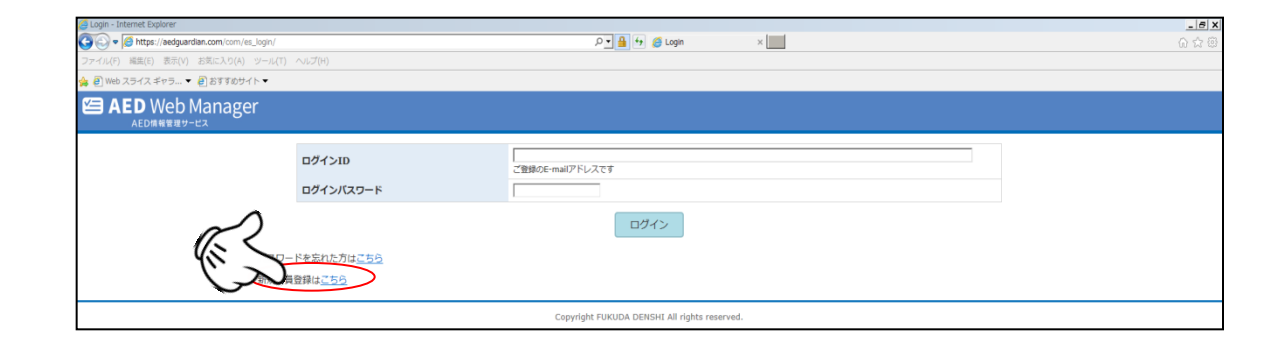

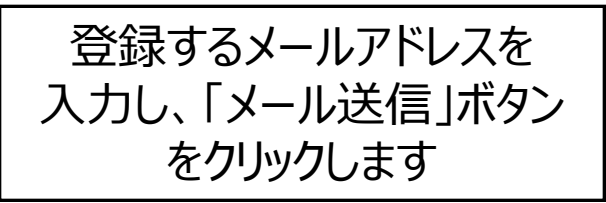

| ● 新規設員室録 - Internet Explorer                                      |                                               | _ 6 ) |
|-------------------------------------------------------------------|-----------------------------------------------|-------|
| 🔄 🕞 🔹 🔏 https://aedguardian.com/com/es_registration/task,mailset/ | ○ ▲ 4 6 6 6 6 6 6 6 7 1 1 1 1 1 1 1 1 1 1 1 1 |       |
| 「ァイル(F) 編集(E) 表示(V) お気に入り(A) ツール(T) ヘルプ(H)                        |                                               |       |
| 🍃 🧃 Web スライス ギャラ ▼ 🗿 おすすめサイト ▼                                    |                                               |       |
| ⁄ AED Web Manager                                                 |                                               |       |
| AED情報管理サービス                                                       |                                               |       |
| 新規登録手続き                                                           |                                               |       |
|                                                                   |                                               |       |
| ご登録するE-mailアドレスを<br>登録情報を入力するためのU                                 | 2入力した後、メートロームをクリックしてください。<br>BLが送信されます        |       |
|                                                                   |                                               |       |
| x-117FUX                                                          | (%)                                           |       |
|                                                                   | メール送信 戻る                                      |       |
|                                                                   |                                               |       |
|                                                                   | Copyright FU                                  |       |
|                                                                   |                                               |       |
|                                                                   | $\sum u d$                                    |       |
|                                                                   |                                               |       |
|                                                                   |                                               |       |
|                                                                   |                                               |       |
|                                                                   |                                               |       |

登録方法②メール受信&利用規約の確認

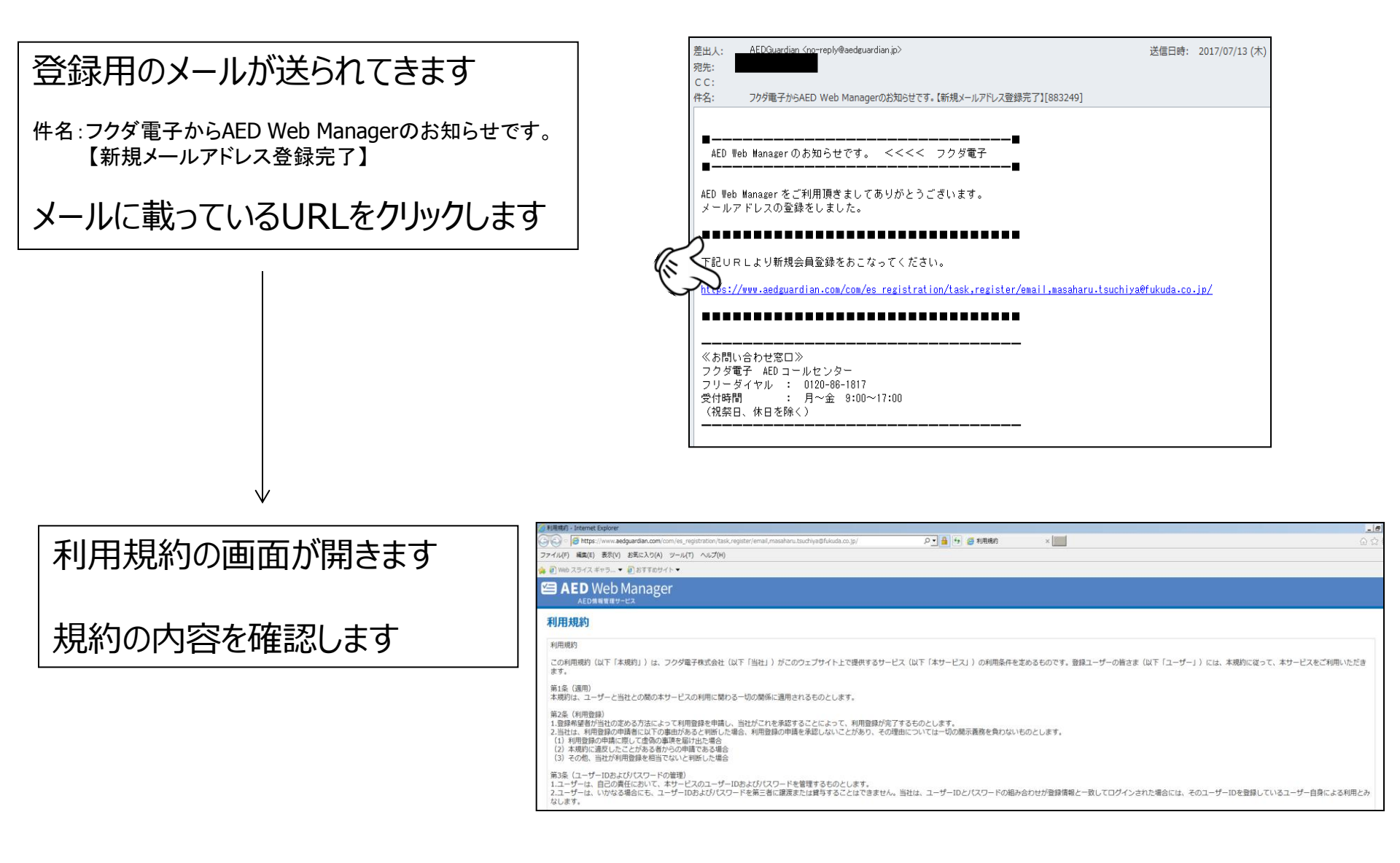

登録方法③アカウント登録

利用規約の最後に「同意する」と いうボタンがありますので、問題な ければクリックして、アカウント登録 に進みます

| Ł  | 第13条(準拠法・裁判管轄)<br>1.本規約の解除にあっては、日本法を準拠法とします。<br>2.本サービスに関して紛争が生じた場合には、当社の本店所在地を管轄する裁判所を尊重的合意管轄とします。<br>プニスパシー・ポリシー                          |
|----|----------------------------------------------------------------------------------------------------|
| -> | メザービスにおけるプライバシー情報の取扱いについては、以下のとおりプライバシーボリシーを定めます。リンク先をご参照ください。                                                                              |
| ት  | フクグ電子のプライバシーボリシー(個人情報保護方針)<br>http://www.fukuda.co.infin/o/rrivacy.html                                                                     |
| 禄  | (お桃) (会わせ窓口)<br>ネポリシーに関するお桃) (会わせは、下記の窓口までお願いいたします。<br>台方: 赤東間交気はあび-3合<br>社名: アクグ電子供え会社<br>祖語編者: ALD 容義部<br>Eメールアドレス: aed.info@fukuda.co.jp |
|    | जिक्के प्रेर<br>विक्रे प्रेर                                                                                                    |

| ② 新規会員登録 - Internet Explorer<br>③ ③ ● ◎ Mttps://www.aedguardian.com/<br>ファイル(F) 編集(E) 表示(V) お友に入り(A) ツール(T) ヘルブ(H)<br>論 ④ Web スライス ギャラ ▼ ④ おすすめサイト ▼                                                                                                    | ♪ ▲ → ● 新規会員登録 ×                             | ×(€)_<br>© ☆ û                                 |
|----------------------------------------------------------------------------------------------------|----------------------------------------------|------------------------------------------------|
| ED AED Web Manager<br>AED###E#-ビス<br>アカウント登録<br>アカウント機能                                                                                                    |                                              | ①アカウント(ユーザー情報)登録します                            |
| AED管理責任者名         (必満)           会社・目体名         (必満)           連絡先本送摘号         (必満)           メールアドレス         masaharu.tsuchiya@fukuda.co.jp                                                                                                    |                                              | ※(必須)となっている項目は入力必須です                           |
| 進加メールアドレス メアラートメールの送信先を強加したい場合はこちらに入力してください  パスワード (シ湾)  パスワード確認 (シ湾)  AED信頼                                                                                                    |                                              | ※設置場所は、自由に入力ください                               |
| AED製品名     (必須)     (単現して代売い)     (少)       AEDシリアル長号     (必須)     (必須)       設置電析等部原規     (必須)     (参)       当器電析     (必須)                                                                                                    |                                              | 住所、建物名、場所寺い911でも伸いません<br>※21点、人登録時に登録できるAEDは一台 |
| (保護者院編) (砂(病)<br>「「保護者院編」) (砂(病)<br>AED為特徴:次回交換時期<br>パッテリ (砂(病)<br>「展示(○) 年 (運所(○) 月<br>(砂(病)<br>「展示(○) 年 (運所(○) 月<br>(砂(病)<br>「展示(○) 月<br>(砂(病)<br>「展示(○) 月<br>(砂(雨)<br>「展示(○) 月<br>(砂(雨)<br>(○) 月<br>(○) 月<br>(○) 月<br>(○) 日<br>(○) 日 |                                              | ですが、後から追加登録できます                                |
| 成ABI/0712         原本 単原型 月           ARBI/0712         原本 単原型 月           ARBI/0712         原本 単原型 月           ARBI/0712         原本 単原型 月           ARBI/0712         原本 単原型 月           ARBI/0712         原本 単原型 月           ARBI/0712         原本 単原型 月           ARBI/0712         原本 単原型 月           ARBI/0712         原本 単原型 月           ARBI/0712         原本 単原型 月                                                                                                    | ES.                                          |                                                |
|                                                                                                    | Copyright FUKUDA DENSHI All rights reserved. |                                                |

登録方法④登録アカウントの確認

## 登録アカウント情報の確認画面に移りますので、問題なければ「登録」をクリックします

| 🤗 アカウント登録確認 - Internet Explorer |                                              | _ 🗆 🗙 |
|---------------------------------|----------------------------------------------|-------|
| 🕒 💽 🗢 🧭 https://www.aedguardian | 1.com/ り 🔒 😏 🏉 アカウント登録確認 🗙 🛄 🔐               | \$    |
| ファイル(F) 編集(E) 表示(V) お気に入        | くり(A) ツール(T) ヘルプ(H)                          |       |
| 🍃 🧃 Web スライス ギャラ 🔻 🧃 おす         | すめサイト ▼                                      |       |
| AED Web Mana                    | ager                                         | ^     |
| 登録アカウント情報の                      | の確認                                          |       |
| アカウント情報                         |                                              |       |
| AED管理責任者名                       |                                              |       |
| 会社·団体名                          | A E D                                        |       |
| 連絡先電話番号                         |                                              |       |
| メールアドレス                         | masaharu.tsuchiya@fukuda.co.jp               |       |
| 追加メールアドレス                       |                                              |       |
| パスワード                           | *****                                        |       |
|                                 |                                              |       |
| AED情報                           |                                              |       |
| AED製品名                          | ハートスタートHS1 シリーズ                              |       |
| AEDシリアル番号                       |                                              |       |
| 設置場所都道府県                        | 東京都23区                                       |       |
| 設置場所                            | たかぎビル                                        |       |
| AED本体契約日<br>(保証書記載日)            | 2015年10月10日                                  |       |
| AED消耗品 次回交換時期                   |                                              |       |
| パッテリ                            | 2019年9月                                      |       |
| 成人用パッド1                         | 2017年12月                                     |       |
| 成人用パッド2                         |                                              |       |
| 小児用パッド1                         |                                              |       |
| 小児用                             |                                              |       |
|                                 | 戻る                                           |       |
|                                 | Copyright FUKUDA DENSHI All rights reserved. | ~     |

#### 入力に問題があると、下記のようなエラーメッセー ジが出ます 確認画面には進みません

| 新規会員登録 - Inte                                                                                                    | ernet Expl                                                         |                                                                                                    | ~ A             |
|----------------------------------------------------------------------------------------------------|--------------------------------------------------------------------|----------------------------------------------------------------------------------------------------|-----------------|
| 🖉 🕤 🗢 🔀 nttps                                                                                                    | s://www.a                                                          | edguardian.com/ DI iii 好 2 新規会員登録 ×                                                                                                    | <u>ش</u> ک      |
| ワァイル(F) 編集(E)                                                                                                    | ) 表示(V)                                                            | ) お気に入り(A) ツール(T) ヘルプ(H)                                                                                                    |                 |
| 🖁 🥙 Web スライス                                                                                                    | ギャラ・                                                               | ▼ 🕘 おすすめサイト ▼                                                                                                    |                 |
|                                                                                                    | b Man                                                              | ager                                                                                                    |                 |
| - 連絡先電話番号を入                                                                                                    | カしてくだ                                                              |                                                                                                    |                 |
| アナウント登録                                                                                                    | 録                                                                  |                                                                                                    |                 |
| アカウント情報                                                                                                    |                                                                    |                                                                                                    |                 |
| AED管理)任者名                                                                                                    | (必須)                                                               |                                                                                                    |                 |
| 会社·団体名                                                                                                    | (必須)                                                               | AED                                                                                                    |                 |
| 連絡先電話番号                                                                                                    | (必須)                                                               |                                                                                                    |                 |
| メールアドレス                                                                                                    |                                                                    | masaharu.tsuchiya@fukuda.co.jp                                                                                                    |                 |
| 追加メールアドレス                                                                                                    |                                                                    | <br>※アラートメールの送信先を追加したい場合はこちらに入力してください                                                                                                    |                 |
|                                                                                                    |                                                                    |                                                                                                    |                 |
| パスワ                                                                                                    |                                                                    |                                                                                                    |                 |
| パスワ・<br>パスワ・                                                                                                    | ·<br>注面 (                                                          |                                                                                                    | <del>F</del> IX |
| パスワ・<br>パスワ・                                                                                                    | 連                                                                  | 絡先電話番号を入力してくださ                                                                                                    | きい              |
| パスワ・<br>パスワ・<br>AED信                                                                                                    | 連                                                                  | 絡先電話番号を入力してくださ                                                                                                    | きい              |
| パスワ<br>パスワ<br>AED信<br>AED意                                                                                                    | 連                                                                  | 絡先電話番号を入力してくださ                                                                                                    | さい              |
| パスワ-<br>パスワ-<br>AED宿<br>AED装<br>AEDシリアル番号                                                                                                    | 連<br>(84)                                                          | 絡先電話番号を入力してくださ                                                                                                    | さい              |
| パスワ<br>パスワ<br>AED语<br>AED姿<br>AEDシリアル断号<br>設置場所都道府県                                                                                                    | 連<br>(20項)<br>(20項)                                                | 絡先電話番号を入力してくださ                                                                                                    | さい              |
| パスワ<br>パスワ<br>AED頃<br>AED製<br>AEDシリアル番号<br>設置場所都道府県<br>設置場所                                                                                                   | 連<br>(必須)<br>(必須)<br>(必須)                                          | 絡先電話番号を入力してくださ ■ Remain and Apple 1                                                                                                    | きい              |
| バスワ<br>パスワ<br>AED債<br>AED装<br>AEDシリアル番号<br>設置場所都道府県<br>設置場所<br>AED本体契約日<br>(保証書詞紙日)                                                                           | (23)<br>(23)<br>(23)<br>(23)                                       | 格先電話番号を入力してくださ                                                                                                    | きい              |
| バスワ<br>パスワ<br>AED语<br>AED3<br>AED3<br>法国場所参選用規<br>(保証書可義日)<br>AED本株契約日<br>(保証書可義日)                                                                            | <b>連</b><br>(&ゑ)<br>(&ゑ)<br>(&ゑ)<br>(&ゑ)                           | 格先電話番号を入力してくださ<br>「原産202 」<br>たのぜごル<br>2015 年 「回 日 月 「回 日 日 母経経典サービスご加入の方はチェックしてください。                                                                                                    | きい              |
| バスワ<br>パスワ<br>AED信<br>AED参Uアル構号<br>設置場所<br>AEDシリアル構号<br>設置場所<br>AED本株契約日<br>(保証書記載日)<br>AED海秘品 次回交換<br>バッテリ                                                   | (20月)<br>(20月)<br>(20月)<br>(20月)<br>(20月)                          | 格先電話番号を入力してくださ                                                                                                    | せい              |
| バスワ<br>パスワ<br>AED语<br>AED支<br>AEDシリアル番号<br>読習場所都道府県<br>読習場所都道府県<br>読習場所<br>AED本体契約日<br>(保証書記載日)<br>AED海秘品 次回次換<br>バッテリ<br>成人用パッド1                             | (20月)<br>(20月)<br>(20月)<br>(20月)<br>(20月)<br>(20月)<br>(20月)        | 格先電話番号を入力してくださ<br>F798212<br>F798214<br>2018日年10日月10日日の保証編集サービスご加入の方はチェックしてください。<br>2019日年10日月<br>2019日年10日月<br>2019日年11日日<br>2019日年11日日<br>2019日年11日日<br>2019日年11日日<br>2019日年11日日<br>2019日年11日日<br>2019日年11日日<br>2019日年11日日<br>2019日年11日日<br>2019日年11日日<br>2019日年11日日<br>2019日年11日日<br>2019日年11日日<br>2019日年11日日<br>2019日年11日日<br>2019日年11日日<br>2019日年11日日<br>2019日年11日日<br>2019日日<br>2019日日<br>20                                                                                                    | きい              |
| バスワ<br>パスワ<br>AED頃<br>AED支<br>AED支<br>加<br>AEDシリアル構号<br>読習場所都道府県<br>読習場所都道府県<br>読習場所<br>(保証書記載日)<br>AED海秘品 次回次論<br>バッテリ<br>成人用パッド1<br>成人用パッド2                 | (20月)<br>(20月)<br>(20月)<br>(20月)<br>(20月)<br>(20月)                 | 格先電話番号を入力してくださ<br>Reference<br>Reference<br>Re | さい              |
| バスワ<br>パスワ<br>AED雪<br>AED支<br>Dアル構号<br>設置場所都通府県<br>設置場所都通府県<br>設置場所都通府県<br>(保证書記載日)<br>AED済税品次回交換<br>バッテリ<br>成人用パッド1<br>成人用パッド1                               | (20月)<br>(20月)<br>(20月)<br>(20月)<br>(20月)<br>(20月)                 | 格先電話番号を入力してくださ<br>「東東超23<br>「ためぎごル<br>ごのでい 年 「で ッ 月 「で ッ 日 □ 保証延属サービスご加入の方はチェックしてください。<br>ごのでい 年 「で ッ 月<br>「で で 月<br>置で マ 年 歴 マ 月<br>置求 マ 年 歴 マ 月<br>置求 マ 年 歴 マ 月<br>置求 マ 年 歴 マ 月                                                                                                    | きい              |
| バスワ<br>パスワ<br>AED値<br>AED支<br>Dアル構号<br>該置場所都通府県<br>該置場所都通府県<br>設置場所<br>4ED済税品次回交換<br>パッテリ<br>成人用パッド1<br>成人用パッド1<br>小児用パッド2                                    | (2)項)<br>(2)項)<br>(2)項)<br>(2)項)<br>(2)項)<br>(2)項)<br>(2)項)        | 絡先電話番号を入力してくださ   下のぎごル   こので回ゅり回回日□保証経典サービスご加入の方はチェックしてください。   こので回ゅり回回日□保証経典サービスご加入の方はチェックしてください。   こので回ゅり回回日□保証経典サービスご加入の方はチェックしてください。   二回で回ゅり回回日□保証経典サービスご加入の方はチェックしてください。   二回で回ゅり回回日□保証経典サービスご加入の方はチェックしてください。   二回で回ゅり回回日□保証経典サービスご加入の方はチェックしてください。                                                                                                    | とい              |
| バスワ<br>パスワ<br>AED庫<br>AED支<br>AED支<br>AEDシリアル構号<br>認識術學道麻果<br>認識術學道麻果<br>認識場所<br>AED本体契約日<br>(保証書記載日)<br>AED海秘品 次回次換<br>パッテリ<br>成人用パッド1<br>成人用パッド1<br>小児用パッド2 | (2013)<br>(2013)<br>(2013)<br>(2013)<br>(2013)<br>(2013)<br>(2013) | 格先電話番号を入力してくださ<br>「東京都222 」<br>「たのぞごし<br>ごのでし、年 「回し月 「回し日 日保証編集サービスご加入の方はチェックしてください、<br>「つでの、年 「回月<br>「回での、年 「回月<br>「回での、年 「回日<br>「回回の<br>「回日<br>「回回の<br>「回日<br>「回回の<br>「回日<br>「回回の<br>「回日<br>「回回の<br>「回回の<br>「回日<br>「回回の<br>「回日<br>「回日<br>「回回の<br>「回日<br>「回日<br>「回回の<br>「回日<br>「回日<br>「回回の<br>「回日<br>「回日<br>「回日<br>「回回の<br>「回日<br>「回回日<br>「回日<br>「回回日<br>「回日<br>「回回日<br>「回日<br>「回回日<br>「回日<br>「回回日<br>「回日<br>「回回日<br>「回回日<br>「<br>「回回日<br>「回回日<br>「回回日<br>「<br>「<br>「<br>「<br>「<br>「<br>「<br>「                                                                                                    | きい              |

登録方法⑤アカウント登録後

#### アカウント登録が完了すると、下記の管理画面が開きます

| 🥘 AED情報 - Inte          | met Explorer                         |                    |           |                      |                         |             |             |         |         | _ & ×   |
|-------------------------|--------------------------------------|--------------------|-----------|----------------------|-------------------------|-------------|-------------|---------|---------|---------|
| 💽 🗢 🥖 h                 | ttps://www.aedguardian.com/index.php |                    |           | 📌 🔒 🚽                | 🤗 AED情報                 | ×           |             |         |         | ☆ ☆     |
| ファイル(F) 編集              | 島(E) 表示(V) お気に入り(A) ツール(T) ヘルプ(H)    |                    |           |                      |                         |             |             |         |         |         |
| ☆ ❷ Web スラ⊲<br>アカウント登録; | イス ギャラ… ▼    創 おすすめサイト ▼<br>が完了しました。 |                    |           |                      |                         |             |             |         |         |         |
|                         | ) Web Manager                        |                    |           |                      |                         |             |             |         | ヘルプ     | ログアウト   |
| AED追加                   | 登録                                   |                    |           |                      |                         |             |             |         |         | アカウント編集 |
|                         |                                      | AED情報              |           |                      |                         | А           | ED消耗晶次回交換時期 | 1       |         | 14180   |
| No.                     | 設置場所                                 | AED製品名             | AEDシリアル番号 | AED保証期限              | バッテリ                    | 成人用パッド1     | 成人用パッド2     | 小児用パッド1 | 小児用パッド2 | 則际      |
| 1                       | <u>たかぎビル</u>                         | ハートスタートHS1<br>シリーズ |           | 2020年10月09日          | 2019年09月30日             | 2017年12月31日 |             |         |         | 削除      |
| ※編集をする                  | 5際は設置場所名をクリックしてください。                 |                    |           | 5                    | '                       | 5           |             |         | · · ·   | ,       |
|                         |                                      |                    |           | Copyright FUKUDA DEN | SHI All rights reserved |             |             |         |         |         |

### <u>以上で登録終了です</u>

|                                    |        | アカウント登録が完了しました。<br>C AED Web Manager<br>AED deb deb deb deb deb deb deb deb deb deb |                    |  |  |  |
|------------------------------------|--------|-------------------------------------------------------------------------------------|--------------------|--|--|--|
| なお複数台数を登録する場合は<br>「AFD追加登録」をクリックし、 | AEDiâm | 登録                                                                                  |                    |  |  |  |
| 2台目以降の情報を入力します                     | No.    | 設置場所                                                                                | AED情報<br>AED製品名    |  |  |  |
|                                    | 1      | たかぎビル                                                                               | ハートスタートHS1<br>シリーズ |  |  |  |
|                                    | ※編集をする | 際は設置場所名をクリックしてください。                                                                 |                    |  |  |  |

### AED追加登録

AED情報編集 - Internet Explorer

×

ヘルプ

\_ 🗆 🗙

ログアウト

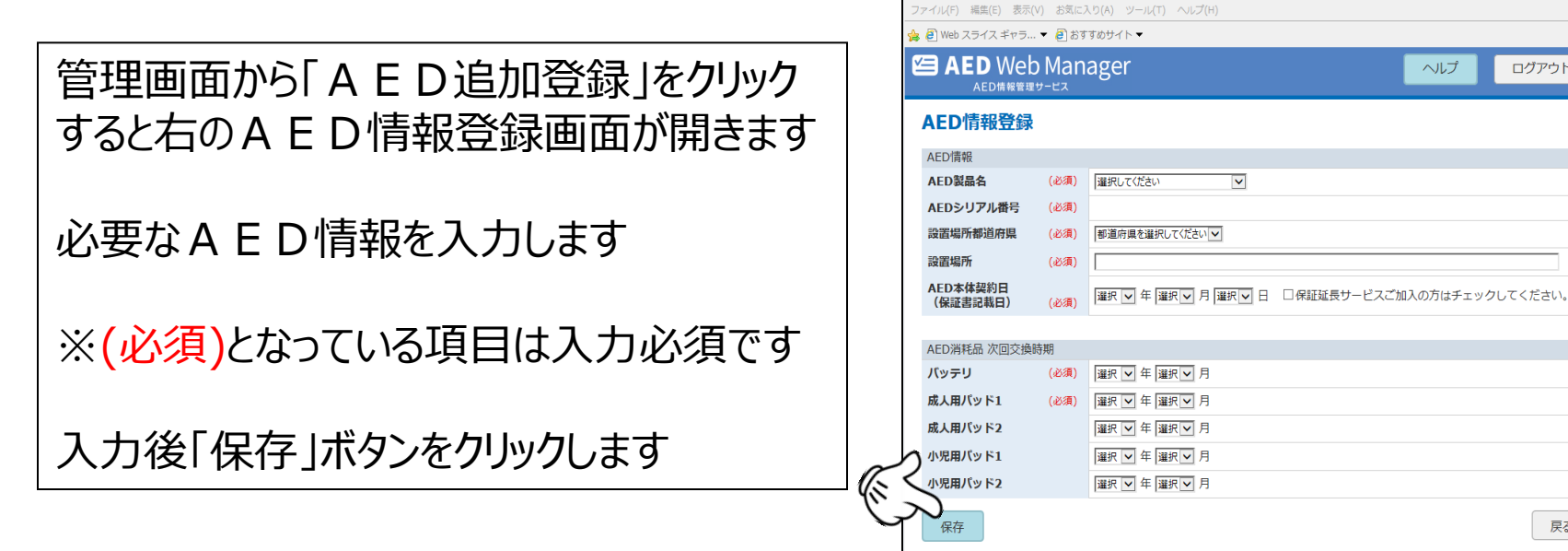

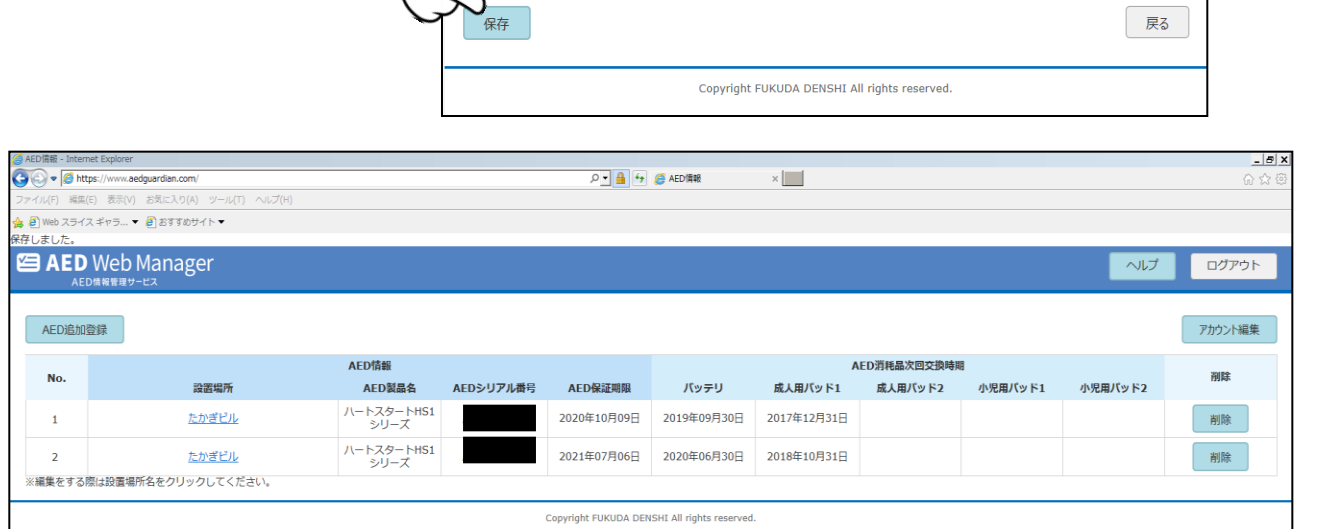

#### 追加登録情報は保存 後、管理画面に反映さ れます